## **USER'S OPERATING MANUAL FOR AUTOCLAVE CONTROLLER**

(Models: VAC-44)

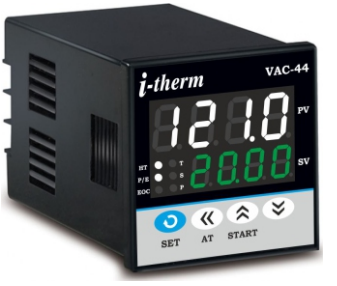

#### VAC-44 (48 X 48)

#### **SPECIFICATIONS : -**1. DISPLAY TYPI

9. PHYSICAL

Housing

| 1. <u>DISPLAY TYPE</u>             | : 8 - Digit 7 segı  | ment LED    |             |
|------------------------------------|---------------------|-------------|-------------|
|                                    | Model no.           | VAC-44      | Color       |
|                                    | Display height (PV) | 0.39"       | White       |
|                                    | Display height (SV) | 0.24"       | Green       |
| 2. <u>STATUS LED'S</u> :<br>Status | HTR : Heate         | r Control ( | Dutput      |
|                                    | P/E : Purg /        | Exhuast C   | utput Stat  |
|                                    | EOC : End O         | f Cycle Sta | itus        |
|                                    | ST : Soak 1         | Timer Runn  | ning Status |
|                                    | SP : Set Po         | int Status  |             |
|                                    | PR : Pressu         | ire Status  |             |
| 3. <u>INPUI</u>                    | DTD D4 400          |             |             |
| Sensor input<br>Resolution         | : RID Pt-100        |             |             |
| Accuracy                           | :±0.1°C             |             |             |
| Sampling Time                      | : 125 msec          |             |             |
| LWC for Pt-100                     | : Built in up to 1  | 8F max      |             |
| Digital Filter                     | : 1 to 10 Sec.      |             |             |
| Bigitari ittoi                     |                     |             |             |
| 4. RELAY OUTPUT                    |                     |             |             |
| Contact type                       | : N/O, COM          |             |             |
| Contact Rating                     | : 5A @ 250VAC       | or 30 VDC   |             |
| Life expectancy                    | : > 5,00,000 ope    | rations     |             |
| Isolation                          | : Inherent          |             |             |
|                                    |                     |             |             |
| 5. <u>SSR DRIVE OUTPUT</u>         | . 401/ @ 20 A       |             |             |
|                                    | : 12V @ SUMA.       |             |             |
| ISUIALIUII                         | . Non-isolateu.     |             |             |
| 6. FUNCTION                        |                     |             |             |
| Output 1                           | : Heater output     | Factory S   | et)         |
|                                    | 1) Relay            |             |             |
|                                    | 2) SSR              |             |             |
| Output 2                           | : Purge / Exhaus    | st (Factory | Set)        |
|                                    | 1) Relay            |             |             |
|                                    | 2) SSR              |             |             |
| Output 3                           | : End Of Cycle C    | Output (Fac | ctory Set)  |
|                                    | 1) Relay            |             |             |
|                                    | 2) SSR              |             |             |
| <b>Control Action</b>              | : ON-OFF/PID (S     | Select)     |             |
|                                    |                     |             |             |
| (. <u>ENVIKUNMENTAL</u>            |                     | / Dh        |             |
| Storage Humidity                   | . 0 ~ 50 C, 5~90    | /0 KII      | a)          |
| Storage numbers                    | . 93% KII (NON-0    | Jonuensin   | 9)          |
| 8. <u>POWER SUPPLY</u>             |                     |             |             |
| Supply Voltage                     | : 90~270VAC, 50     | )/60Hz.     |             |
| Consumption                        | : 4W Maximum.       | -           |             |
|                                    |                     |             |             |
| 9 PHYSICAL                         |                     |             |             |

: ABS Plastic

## INSTALLATION GUIDELINES

- 1. Prepare the cut-out with proper dimension as shown in figure.
- 2. Remove clamp from Controller.
- 3. Push the Timer through panel cut-out and secure the
- Controller in its place by tightening the side clamp.

#### SAFETY INSTRUCTION

#### MECHANICAL

\* Ambient temperature and relative humidity surrounding the Controller must not exceed the maximum specified limits.

\* The Controller in its installed state must be protected against excessive electrostatic or electromagnetic interferences.

#### **ELECTRICAL**

\* The Controller must be wired as per wiring diagram & it must comply with local electrical regulation.

\* The Electrical noise generated by switching inductive loads might create momentary Fluctuation in display, latch up, data loss or permanent damage to the instrument. To reduce this use snubber circuit across the load.

## **TERMINAL CONNECTIONS:**

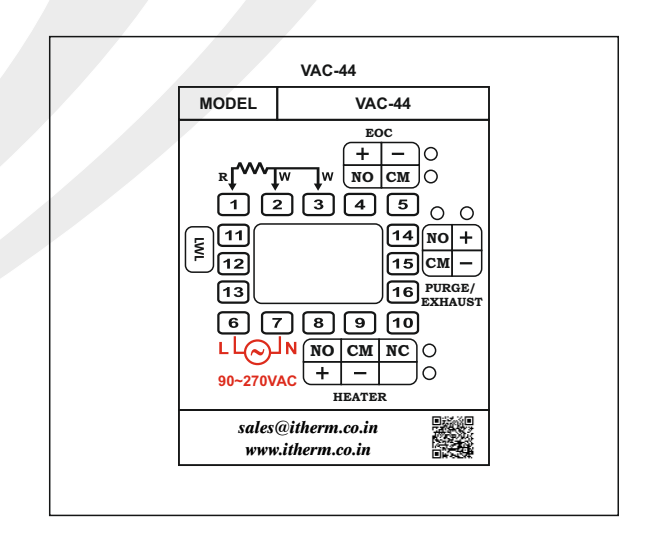

#### **OVER ALL DIMENSIONS & PANEL CUT OUT (IN MM)**

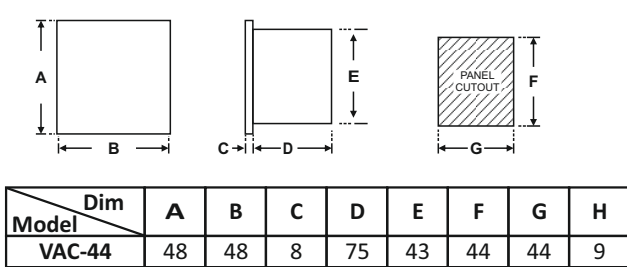

# PROGRAMMING

# <u>USER LIST</u> : To access the user list Press & Release SET key once.

| Para<br>Meter                       | Lower<br>Display       | Upper<br>Display | Range      | Description                                                                                                    | Default |
|-------------------------------------|------------------------|------------------|------------|----------------------------------------------------------------------------------------------------|---------|
| Control<br>Set Point                | <u>S</u> P             | 0.0              | 0 ~ HSPL   | User can set the required setpoint at which the controller will maintain the PV.                                                                                                    | 121 °C  |
| Soak<br>Time                        | 504.8                  | 05               | 1 ~ 999    | The time base for Soak Timer is in minutes. Once the PV reaches SV the SOAK timer starts decrementing.                                                                                            | 20 min. |
| Air<br>Setpoint                     | 8r.5P                  | 0.0              | 0 ~ SP     | User can set the required AIR setpoint at which the output will go off after initiation of cycle. The AIR output remains ON till it reaches AIR SETPOINT.                                         | 100 °C  |
| Exhaust<br>Setpoint                 | EHSP                   | 0.0              | 0 ~ HSPL   | User can set the required EXHAUST setpoint which would be taken into account after the completion of cycle. Once the cycle gets over, Exhaust output remains ON until EXHAUST SETPOINT.           | 30 °C   |
| Cycle End<br>Setpoint               | [E.SP                  | 0.0              | 0 ~ SP     | User can set the required CYCLE END setpoint at which the alarm goes on once the PV comes below this setpoint.                                                                                    | 30 °C   |
| High Alarm<br>Deviation<br>Setpoint | AL.SP                  | 0.1              | 0.1 ~ 10.0 | User can set the required HIGH ALARM DEVIATION setpoint. If the PV goes above this, the alarm output remains high.                                                                                | 5 °C    |
| Fail Safe<br>Deviation<br>Setpoint  | 5 <i>F</i> .5 <i>P</i> | 0.3              | 0.3 ~ 20.0 | User can set the required FAIL SAFE DEVIATION setpoint. If the PV goes above this, the cycle is aborted and heater is switched off along with air outlet valve is opened to release the pressure. | 10 °C   |

# **<u>CONTROL LIST</u>** : To enter in this mode press SET & DOWN key simultaneously for 3 sec.

| Para<br>Meter        | Lower<br>Display | Upper<br>Display | Range                   | Description                                                                                                    | Default    |
|----------------------|------------------|------------------|-------------------------|----------------------------------------------------------------------------------------------------|------------|
| Lock<br>Code         | L0[Y             |                  | 1 ~ 9999                | Set this parameter to 15 (Default LOCK CODE) to access Control List.<br>User has a choice to set different Lock Code via USER LOCK CODE in<br>Config. List.                                                                                                    | 15         |
| Proportional<br>Band | P6               | <u> </u>         | 0.0<br>to<br>99.9°C     | This parameter sets bandwidth over which the output power is adjusted depending upon the error (SV - PV). The value of this parameter is automatically set by AUTO TUNE Function. If set to 0.0, the control action becomes ON-OFF.                                                                                 | 1.5 ℃      |
| Integral<br>Time     | Int              | 96               | 0<br>to<br>3600 Sec.    | This parameter sets the time taken by the PID algorithm to remove steady state error. Value of this parameter is automatically set by AUTO TUNE Function. This parameter will not be prompted if the value of PROPOTIONAL BAND is set to 0.                                                                         | 96         |
| Derivative<br>Time   | dŁ               | 24               | 0<br>to<br>300 Sec.     | This parameter defines how strongly the Controller will react to the rate of change of PV. Value of this parameter is automatically set by AUTO TUNE Function. This parameter will not be prompted if the value of either PROPOTIONAL BAND or INTEGRAL TIME is set to 0.                                            | 24         |
| Cycle<br>Time        | [7[F]            | 16.0             | 1.0 to<br>100.0<br>Sec. | User can set this value based on process being controlled & type of<br>Output being selected. For Relay O/P,cycle time should be more than 12<br>sec & for SSR O/P,cycle time should be less than 10 sec. This parameter<br>will not be prompted if the value of PROPOTIONAL BAND is set to 0.                      | 16<br>Sec. |
| Control<br>Hys.      | <u>[.495</u>     | 5.0              | 0.1 to<br>10.0          | This parameter will be prompted only if PROPOTIONAL BAND is set to 0.It sets the dead band between ON & OFF switching of the Output. Larger value of hysterisis minimize the number of ON-OFF operation of load. This increases life of actuators like contactors but also produces large errors. (between PV & SV) | 0.2        |
| Air<br>Hys.          | <u> </u>         | 5.0              | 0.1 to<br>9.9           | It sets the dead band between ON & OFF switching of the Air output.                                                                                                    | 0.2        |

| Para<br>Meter                       | Lower<br>Display | Upper<br>Display | Range             | Description                                                                                                    | Default |
|-------------------------------------|------------------|------------------|-------------------|----------------------------------------------------------------------------------------------------|---------|
|                                     | XOLA             |                  | Timer will        | not pause if HOLDBACK STRATEGY is selected to NONE.                                                                                                    |         |
| Hold Back                           |                  |                  | Timer will        | pause if PV is outside holdback band and above setpoint.                                                                                                    | DN      |
| enalogy                             |                  |                  | Timer will        | pause if PV is outside holdback band and below setpoint.                                                                                                    |         |
|                                     |                  | 60EH             | Timer will        | pauser if PV is outside holdback band both above and below setpoint.                                                                                                    |         |
| Hold<br>Band                        | H.bnd            |                  | 0.1 to<br>5.0 Sec | It sets the temperature limits with respect to the setpoint for the soak timer to stop.                                                                                                    | 0.1     |
| Soak<br>Time<br>Delay               | St.dL            |                  | 0 to<br>99 Sec    | The value of this parameter sets the activation time for ALARM when<br>SOAK TIMER is over. Setting this parameter to '0' will make ALARM<br>output continuosly ON at the end of SOAK time till USER starts next | 20 Sec  |
|                                     | Pr.FL            | <u>Aprt</u>      | At every p        | bower on, a new cycle will have to be issued.                                                                                                    |         |
| Power<br>Fail<br>Recovery<br>Method |                  |                  | The timer         | re-runs the complete soak time.                                                                                                    | ABRT    |
|                                     |                  | [Ont             | The soak          | timer resumes operation for the balance time.                                                                                                    |         |

## **CONFIGURATION LIST**:

# (1) To enter in this mode, Press and hold SET & UP key simultaneously for 3 sec. (2) Press UP or DOWN key to scroll between parameter options. (3) Press SET key to store the current parameter & move on to the next parameter.

| Para<br>Meter              | Lower<br>Display | Upper<br>Display | Description                                                                                                    | Default  |
|----------------------------|------------------|------------------|----------------------------------------------------------------------------------------------------|----------|
| Lock<br>Code               | LOCY             | 0                | Set this parameter to 15 (DEFAULT LOCK CODE) to access CONFIGURATION LIST. User has a choice to set different Lock Code between 1 to 9999 via USER LOCK CODE in CONFIGURATION LIST.                                                                                                    | 15       |
| Higher<br>SP<br>Limit      | HSPL             | 135.0            | Sets the maximum limit for setpoint adjustment. It can be set from 0.0 to 150.0                                                                                                    | 135.0 °C |
| Process<br>Value<br>Offset | PuOF             | 0.0              | Function of this parameter is to add/subtract a constant value to the measured PV to obtain final PV for control applications. This parameter value can be altered :<br>(i) To compensate for known thermal gradient.<br>(ii)To match the display values with another recorder or indicator measuring the same PV. | 0 °C     |
| Input<br>Filter            | FLE. I           |                  | The controller is equipped with an adaptive digital filter which is used to filter out any extraneous pulses on the PV. The filtered PV Value is used for all PV dependent functions. If the PV signal is fluctuating due to noise, increase the filter time constant value.                                       | 4        |
| Unit<br>for                | Un It            |                  | Unit for pessure will be PSI.                                                                                                    | PSI      |
| Pressure                   |                  |                  | Unit for pessure will be KGCM.                                                                                                    |          |
| Auto                       | EUnE             | <u>d561</u>      | If Disabled, this parameter will not be prompted if user presses Shift key for 3 secs.                                                                                                    | DEDI     |
| Tune                       |                  | Enbl             | If Enabled, this parameter will be prompted if user presses Shift key for 3 secs.                                                                                                    | DSBL     |
| Control                    | <u> </u>         | 6561             | If Disabled, User cannot View & Edit the Control Setpoint in User List.                                                                                                    | ENDI     |
| Setpoint                   |                  | Enbl             | If Enabled, User can View & Edit the Control Setpoint in User List.                                                                                                    | ENDL     |
| Air                        | 8r.SP            | 6561             | If Disabled, User cannot View & Edit the AIR Setpoint in User List.                                                                                                    |          |
| Setpoint                   |                  | Enbl             | If Enabled, User can View & Edit the AIR Setpoint in User List.                                                                                                    | ENBL     |

| Para<br>Meter         | Lower<br>Display | Upper<br>Display                                                                                          | Description                                                                         | Default |
|-----------------------|------------------|----------------------------------------------------------------------------------------------------|-------------------------------------------------------------------------------------|---------|
| Exhaust               | EHSP             | dSbL                                                                                                    | If Disabled, User cannot View & Edit the Exhaust Setpoint in User List.             | ENBL    |
| Setpoint              |                  | Enbl                                                                                                    | If Enabled, User can View & Edit the Exhaust Setpoint in User List.                 |         |
| Cycle<br>End          | [ E.SP           | 6566                                                                                                    | If Disabled, User cannot View & Edit the Cycle End Setpoint in User List.           | ENBL    |
| Setpoint              |                  | Enbl                                                                                                    | If Enabled, User can View & Edit the Cycle End Setpoint in User List.               |         |
| High<br>Alarm         | AL.SP            | d56L                                                                                                    | If Disabled, User cannot View & Edit the Alarm Setpoint in User List.               | ENBL    |
| Deviation<br>Setpoint |                  | Enbl                                                                                                    | If Enabled, User can View & Edit the Alarm Setpoint in User List.                   |         |
| Fail<br>Safe          | SF.SP            | d56L                                                                                                    | If Disabled, User cannot View & Edit the Fail Safe Deviation Setpoint in User List. | ENBI    |
| Deviation<br>Setpoint |                  | Enbl                                                                                                    | If Enabled, User can View & Edit the Fail Safe Deviation Setpoint in User List.     |         |
| Device<br>ID          | dU. 1d           |                                                                                                    | User can set Device Id for communication between 1 to 255.                          | 1       |
| Baud                  | 9600             | 9600<br><b>&gt; ^</b><br>1920<br><b>&gt; ^</b><br>3 125<br><b>&gt; ^</b><br>3840<br><b>&gt; ^</b><br>1680 | By this parameter user can select baud rate for communication purpose.              | 9600    |
| Parity                | 0_8 (            | n _ 8                                                                                                    | By this parameter user can select parity for communication purpose.                 | O_81    |

| Parameter            | Lower<br>Display | Upper<br>Display | Description                                                                                                    | Default |
|----------------------|------------------|------------------|----------------------------------------------------------------------------------------------------|---------|
|                      | LdSP             | FOCT             | By pressing Up Key, Lower Display will toggle between Timer-value(SOAK), Control Setpoint and Pressure.                                                                                                    |         |
| Lower                |                  |                  | By setting this parameter, Lower display will only show Timer-value(SOAK).                                                                                                    |         |
| Display              |                  |                  | By setting this parameter, Lower display will only show Control Setpoint.                                                                                                    | Auto    |
|                      |                  |                  | By setting this parameter, Lower display will only show Pressure.                                                                                                    |         |
|                      |                  | RutO             | By setting this parameter, Lower display will show setpoint till it reaches Air<br>Setpoint after which it displays Pressure till Soak Timer starts and once Soak<br>Timer starts it shows Soak Time value.           |         |
| User<br>Lock<br>Code | UL OC            | 15               | Default USER LOCK CODE is 15 to access Control & Configuration List.<br>User has a choice to set its own USER LOCK CODE between 1 to 9999, this is to<br>prevent unauthorized access of Control & Configuration List. | 15      |

## AUTO TUNING MODE : To enter in this mode, Press & hold SHIFT key for minimum 3 sec in the Run Mode.

| Parameter              | Lower<br>Display | Upper<br>Display        | Description                                                                                                    | Default |
|------------------------|------------------|-------------------------|----------------------------------------------------------------------------------------------------|---------|
| Auto<br>Tuning<br>Mode | fnrf             | -0<br>> <b>&lt;</b><br> | This function will be executed only if Auto Tune Mode is kept Enable in the CONFIGURATION LIST. Auto Tuning Function can be started by setting this parameter to 'YES'. The AT led continuosly flashes till Auto tuning function is in progess. During Auto-tuning, Controller learns the process characteristics by itself & calculates required P,I & D values. User can cancel or abort this feature by setting this parameter to 'NO'. | No      |

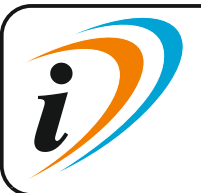

Mfgd by: Innovative Instruments & Controls LLPUnit no 101- 105, Patel Industrial Estate, Building No.5, Near Range office,<br/>Gauraipada, Vasai East, Palghar, Maharashtra 401208.<br/>Sales : +91-8591939916 / 17 / +91-8655832205<br/>Support : +91-7208897610<br/>E-mail : sales@itherm.co.inE-mail : sales@itherm.co.inWebsite : www.itherm.co.in

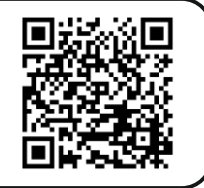

5